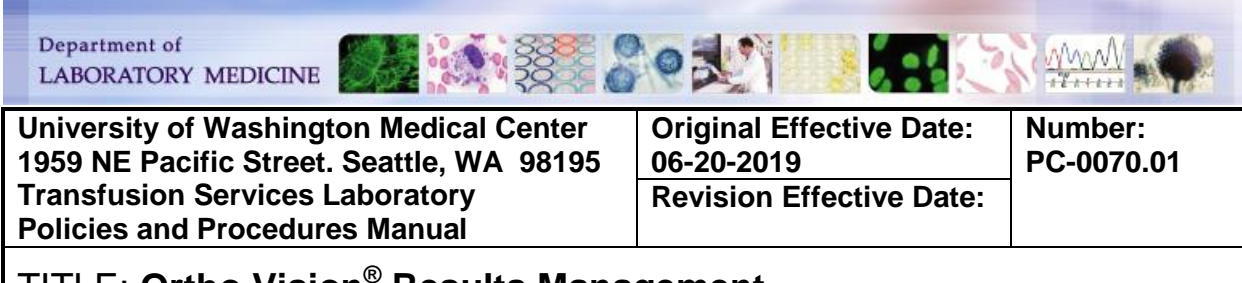

### **PURPOSE:**

To define the procedure for reviewing and transmitting results from Ortho Vision® to the Laboratory Information System (LIS)

### **PRINCIPLE & CLINICAL SIGNIFICANCE:**

Accuracy of test results requires the operator to visually review flagged test results and reject any unacceptable results prior to transmission to the LIS. The results must be reviewed for acceptability and correct interpretation in LIS prior to completion of test. Users accepting and resulting test results must be familiar with the test principles and fully trained and competent to interpret the results.

#### POLICIES:

- Ortho Vision® will automatically send test results to the LIS if there are no test results flagged for review.
- Ortho Vision® results flagged for review must be manually reviewed and accepted prior to sending results to LIS. Once results are accepted, results can no longer be edited.
- The following will be flagged by Ortho Vision® and require manual review;
  - Any maintenance task not completed successfully
  - Abnormalities in gel columns (ie: bubbles)
  - Unexpected reactions not predefined as acceptable (ie: rouleaux, hazy or pink gel color due to hemolysis)
  - Discrepant results of the same test assay within the same order
  - Pattern of reactions do not match predefined interpretations
  - See Procedure Notes for additional reason a result may be flagged for review
- All transmitted test results must be reviewed for accurate interpretation prior to accepting test result in LIS. The final interpretation in LIS must be reported per appropriate test assay procedure.
- The LIS Interface should be cleared at least once per shift or as needed in order to maintain functionality and clear any undesired results.

#### **SPECIMEN REQUIREMENTS:**

N/A

Number: PC-0070.01

### **REAGENTS/SUPPLIES/EQUIPMENT:**

| Reagents: | Supplies:    | Equipment: |
|-----------|--------------|------------|
| N/A       | ID-MTS Cards | Vision     |

**QUALITY CONTROL:** Quality Control is performed each day of use

### **INSTRUCTIONS:**

 TABLE of CONTENTS

 Test Results Review

 Viewing MTS Gel Card Results via Monitor Screen

 Adding Result Comments

 Printing Reports

 Archiving Results Manually

 Clearing Interfaced Results

 Results Reporting in Sunquest

 ABO/Rh and Antibody Screen

 Cord Blood ABO/Rh and IgG DAT

 Poly and IgG DAT

 Donor ABO/Rh Confirmation

 Appendix 1: Blood Bank Method Configuration Set Up

 Appendix 2: Result Codes

### Test Results Review

| STEP | ACTION                                                                                                 |                                                             |
|------|----------------------------------------------------------------------------------------------------|-------------------------------------------------------------|
| 1    | Touch Results menu button to view, review and monitor test results                                     |                                                             |
|      | If results have been                                                                                   | Then                                                        |
| 2    | Completed and sent to LIS automatically                                                                | Go to Section Interpretation and Result<br>Reporting in LIS |
| 2    | Flagged for manual review – See<br><u>Appendix 2:</u> for description of code and<br>suggested actions | Go to next step                                             |
|      | If MTS Gel Card is                                                                                     | Then                                                        |
| 3    | Available to review                                                                                    | Go to next step                                             |
|      | Not available to review                                                                                | Go to step 7                                                |
| 4    | Touch the <resources> menu button</resources>                                                          |                                                             |
| 5    | Touch <manual load="" review=""> action button</manual>                                                |                                                             |
| 6    | Touch the <load unload=""> action button to</load>                                                     | retrieve cards from the dual purpose drawer                 |

| STEP | ACTION                                          |                                                                                                    |  |
|------|-------------------------------------------------|----------------------------------------------------------------------------------------------------|--|
| 7    | Open the Dual Purpose Drawer when unlocked      |                                                                                                    |  |
| 8    | Retrieve the card free                          | om the rack                                                                                                    |  |
| 9    | Select the test resu                            | It that requires review from the Results menu                                                                                                    |  |
| 10   | Touch the <show d<br="">displayed</show>        | Details> action button Image of the test result card will be                                                                                                    |  |
|      | Review the test res                             | ult and gel card                                                                                                    |  |
|      | lf                                              | Then                                                                                                    |  |
| 11   | Column reaction<br>grade needs to<br>be edited  | <ul> <li>Touch <edit grades=""> action button</edit></li> <li>A wizard opens</li> <li>Scan the barcoded ID of the gel card with the grade you wish to edit - the last 5 digits of the card ID are displayed in the upper left hand corner of the gel card picture</li> <li>Touch the grade for the column that you wish to edit – alternative grades will display</li> <li>Select the appropriate grade</li> <li>Touch <next> to add a comment describing the reason for change</next></li> <li>Touch <next></next></li> <li>Enter your password and touch <confirm password=""></confirm></li> </ul> |  |
|      | Test<br>interpretation<br>needs to be<br>edited | <ul> <li>Touch <edit grades=""> action button</edit></li> <li>Three screen wizard opens</li> <li>Select the result you wish to edit</li> <li>Select the correct result</li> <li>Touch <next> to add a comment describing the reason for change</next></li> <li>Touch <next></next></li> <li>Enter your password and touch <confirm password=""></confirm></li> <li>Verify reactions in columns are correct</li> </ul>                                                                                                    |  |
|      | No Result<br>Interpretation                     | <b>NOTE:</b> Reaction results can be sent across after review to the LIS for result interpretation                                                                                                    |  |
| 12   | If Test result is                               | Then                                                                                                    |  |

Number: PC-0070.01

| STEP | ACTION                                                            |                                                                                                    |  |
|------|-------------------------------------------------------------------|----------------------------------------------------------------------------------------------------|--|
|      | Acceptable                                                        | <ul> <li>Touch the <accept result=""> action button<br/>CAUTION: Once a result is accepted it cannot be edited</accept></li> <li>The status will change to "Accepted" in the status window on the Details screen</li> <li>Touch the Send to LIS button</li> </ul>      |  |
|      | Not Acceptable                                                    | <ul> <li>Touch the <reject action="" button<br="" result="">NOTE: Rejected results can still be edited or accepted</reject></li> <li>The rejected result icon appears next to this result on the<br/>Details screen.</li> <li>Do NOT transmit result to LIS</li> </ul> |  |
| 13   | Go to Section Printing Reports to printing test result as needed. |                                                                                                    |  |
| 14   | Go to Section Result Reporting in Sunquest                        |                                                                                                    |  |

### Viewing MTS Gel Card Results on Monitor Screen

| STEP | ACTION                           |                                                                                                    |
|------|----------------------------------|----------------------------------------------------------------------------------------------------|
| 1    | Touch <results></results>        |                                                                                                    |
| 2    | Select a result – the scre       | een will display an image of the card                                                                                                    |
| 3    | Touch <show details=""> a</show> | action button                                                                                                    |
|      | То                               | Then                                                                                                    |
| 4    | Change card view                 | <ul> <li>Touch the <change back="" to=""> action button</change></li> <li>The reverse side of the card is displayed</li> <li>Touch the <change front="" to=""> action button to return to the front</change></li> <li>NOTE: The action button switches between Back and Front depending on which view is displayed</li> </ul> |
|      | Change image color               | <ul> <li>Touch the <change color="" to=""> action button</change></li> <li>The color image is displayed</li> </ul>                                                                                                    |

Number: PC-0070.01

| STEP | ACTION               |                                                                                                    |
|------|----------------------|----------------------------------------------------------------------------------------------------|
|      |                      | <ul> <li>Touch the <change grayscale="" to=""> action button to return to previous view</change></li> <li>The action button becomes change to Grayscale</li> </ul>                                                        |
|      | Zoom in on the image | <ul> <li>Touch the column you wish to see enlarged</li> <li>An enlarged view of the column is displayed in color<br/>and in grayscale</li> <li>This view also shows the front and back sides of the<br/>column</li> </ul> |
|      |                      | <b>NOTE</b> : The action button switches between Back and Front depending on which view is displayed                                                                                                    |

### Adding Result Comments

| STEP | ACTION                                                            |
|------|-------------------------------------------------------------------|
| 1    | Touch the <results> menu button</results>                         |
| 2    | Select the result you wish to add a comment                       |
| 3    | Touch <show details=""> action button - card image appears</show> |
| 4    | Touch <show details=""> action button again and then</show>       |
| 5    | Touch <add comment=""></add>                                      |
| 6    | Enter the comment                                                 |
| 7    | Touch <save></save>                                               |

### **Printing Reports**

| STEP | ACTION                                     |
|------|--------------------------------------------|
| 1    | Touch <show order=""> report button</show> |
| Ι    | NOTE: The Print button becomes available   |
| 2    | Touch <print></print>                      |

### **Archiving Results Manually**

**NOTE:** Ortho Vision® automatically archives test results after 1 hour.

| STEP | ACTION                                               |  |
|------|------------------------------------------------------|--|
| 1    | Select the test result to be archive                 |  |
| I    | NOTE: Vision auto archives test results after 1 hour |  |

Number: PC-0070.01

| STEP | ACTION                                                                                                    |   |
|------|----------------------------------------------------------------------------------------------------|---|
| 2    | Touch t <archive order=""> button<br/><b>IMPORTANT:</b> The result will disappear from the screen and it will be no<br/>longer be possible to create the order report for it.</archive> | Ţ |

### **Clearing Interfaced Results**

| STEP |                                                                                                    | ACTION                                                                                                    |
|------|----------------------------------------------------------------------------------------------------|----------------------------------------------------------------------------------------------------|
| 1    | Log into SmarTerm                                                                                                |                                                                                                    |
| 2    | Enter 'OFC' at the Function prompt                                                                               |                                                                                                    |
| 3    | Enter the instrument code from<br>which results are to be cleared at<br>the Method Code prompt (VIS1 or<br>VIS2) | CLEANUP ONLINE DEVICE FILE<br>Method Code : VIS1<br>Start at Cup Number <1> : 1<br>Stop with Cup Number <241> : 241<br>CLEANUP OF DEVICE VIS1 STARTED<br>FIRST CUP CLEANED = 1 LAST CUP CLEANED = 241<br>CLEANUP OF DEVICE VIS1 COMPLETED |
| 4    | Press <enter> at the 'Start at Cup Nu</enter>                                                                    | umber' prompt                                                                                                    |
| 5    | Press <enter> at the 'Stop with Cup'</enter>                                                                     | Number prompt                                                                                                    |

# CALCULATIONS/INTERPRETATIONS/RESULTS REPORTING/NORMAL VALUES/CRITICAL VALUES

#### Interpretations:

Refer to the individual test assays *Grading Reactions* SOPs for interpreting test results

| Test Assay                   | SOP                                                                                                    |
|------------------------------|----------------------------------------------------------------------------------------------------|
| ABO/Rh<br>Cord Blood ABO/Rh  | <ul> <li>ABO/Rh Manual Gel Method</li> <li>ABO/Rh Discrepancy Resolution</li> <li>NOTE:         <ul> <li>Reverse grouping is not performed on cord blood samples and is resulted as ND in the test grid from the Vision to the LIS</li> <li>Mixed Field (MF) reactions are not graded using the MTS gel method</li> </ul> </li> <li>No type determined (NTD) interpretations- refer to SOP ABO/Rh Discrepancy Resolution</li> </ul> |
| Antibody Screen              | Antibody Screen Manual Gel Method                                                                                                    |
| Donor ABO/Rh<br>Confirmation | Unit Type Confirmation Using Tube Method                                                                                                    |

Number: PC-0070.01

| Test Assay       | SOP                              |  |  |
|------------------|----------------------------------|--|--|
| DAT (poly & IgG) | DAT Manual Gel Method            |  |  |
| Antibody Titers  | Ortho Vision® Antibody Titration |  |  |
| Rh Phenotype     | Ortho Vision® Rh Phenotype       |  |  |

# Results Reporting in Sunquest ABO/Rh and Antibody Screen

| STEP | ACTION                                                                                                    |                                                                                                    |                                                                              |
|------|----------------------------------------------------------------------------------------------------|----------------------------------------------------------------------------------------------------|------------------------------------------------------------------------------|
| 1    | Open 'Blood Order Processing' in Sunquest                                                                                                    |                                                                                                    |                                                                              |
| 2    | Select 'Container ID'                                                                                                    | from the Lookup by menu                                                                                  | Lookup by Container ID                                                       |
| 3    | Scan the CID label on the sample with pending results acceptance in Sunquest                                                                              |                                                                                                    |                                                                              |
| 4    | Click <search> or pre</search>                                                                                                    | ess <enter> to select the corre</enter>                                                                  | ect sample                                                                   |
| 5    | Click <select> or pres</select>                                                                                                    | ss <enter> to enter the access</enter>                                                                   | sion                                                                         |
| 6    | Click the <patient spe<="" td=""><td>ecimen&gt; tab</td><td></td></patient>                                                                               | ecimen> tab                                                                                              |                                                                              |
| 7    | Click <load> on the 'On-Line Results Available' window to populate the results –<br/>Test reactions and interpretations will interface to Sunquest</load> |                                                                                                    |                                                                              |
|      | lf                                                                                                    | Then                                                                                                    |                                                                              |
| 8    | Accepting results                                                                                                    | Click <accept>     NOTE: Results with valid     interpretation does not     need to be accepted</accept> | ABO/Rh(D)  ABO/Rh(D)  ABO/Rh(D)  ABO/Rh(D)  Interp O POSITIVE  Accept Cancel |
|      | <ul> <li>Click <reject></reject></li> <li>Enter interpretation for results</li> </ul>                                                                     |                                                                                                    | Antibody Screen  IGG SI 0 SZ 0 S3 0  Accept Canc                             |

Number: PC-0070.01

| STEP | ACTION                              |                                                                                              |  |  |
|------|-------------------------------------|----------------------------------------------------------------------------------------------|--|--|
|      | If results                          | Then                                                                                         |  |  |
|      | Matches the<br>patient's historical | Click the <save> button</save>                                                               |  |  |
|      | ABO/Rh or no                        | NOTE: If the antibody screen is positive, refer to the SOP                                   |  |  |
|      | historical record                   | Antibody Screen Testing to determine if antibody identification                              |  |  |
| 9    | exits                               | is required                                                                                  |  |  |
|      |                                     | Click <ok> to clear the message displayed below</ok>                                         |  |  |
|      | Does not match the                  | ОК                                                                                           |  |  |
|      |                                     | <ul> <li>Make a printscreen of the discrepant results</li> </ul>                             |  |  |
|      |                                     | <ul> <li>Click <cancel> to clear the results</cancel></li> </ul>                             |  |  |
|      |                                     | • Refer to SOP ABO/Rh Discrepancy Resolution and Weak D<br>Tesing to resolve the discrepancy |  |  |

### Cord Blood ABO/Rh and IgG DAT

| STEP | ACTION                                                                                    |                                                                                                    |                                                                                                    |  |
|------|-------------------------------------------------------------------------------------------|----------------------------------------------------------------------------------------------------|----------------------------------------------------------------------------------------------------|--|
| 1    | Open 'Blood Order Proce                                                                   | ssing' in Sunquest                                                                                       |                                                                                                    |  |
| 2    | Select 'Container ID' from the Lookup by menu                                             |                                                                                                    |                                                                                                    |  |
| 3    | Scan the CID label on the sample with pending results acceptance in Sunquest              |                                                                                                    |                                                                                                    |  |
| 4    | Click <search> or press &lt;</search>                                                     | <enter> to select the corre</enter>                                                                      | ect sample                                                                                                    |  |
| 5    | Click <select> or press <enter> to enter the accession</enter></select>                   |                                                                                                    |                                                                                                    |  |
| 6    | Click the <patient specimen=""> tab</patient>                                             |                                                                                                    |                                                                                                    |  |
| 7    | Click <load> on the 'On-Line Results Available'<br/>window to populate the results</load> |                                                                                                    | On-Line Results Available     On-Line Results available for this order.      On-Line Results for W10027      Dethod comments feet Code Interpretation Reaction(s)     B 0     B 0     VIS1 ABR 0-POS NC 0     ACC ND     UIS1 DIG NEG DIG 0      Load Cancel gelp |  |
|      | lf                                                                                        | Then                                                                                                    |                                                                                                    |  |
| 8    | Accepting results                                                                         | Click <accept>     NOTE: Results with     valid interpretation does     not need to be accepted</accept> | ABO(Rh(D)                                                                                                    |  |

Number: PC-0070.01

| STEP | ACTION                  |                                                                                                    |  |  |
|------|-------------------------|----------------------------------------------------------------------------------------------------|--|--|
|      | Rejecting results       | • Click <reject><br/>Enter interpretation for results</reject>                                                                                                    |  |  |
| 0    | If the test results are | Then                                                                                                    |  |  |
|      | Acceptable              | Click the <save> button</save>                                                                                                    |  |  |
|      | Not acceptable          | <ul> <li>Do not accept and save test results and interpretation</li> <li>Refer to SOP ABO/Rh Discrepancy Resolution and Weak I testing to resolve the discrepancy</li> </ul> |  |  |

### Poly and IgG DAT

| STEP |                                                                                           | ACTION                                                                                                    |                                                                                                    |  |  |
|------|-------------------------------------------------------------------------------------------|----------------------------------------------------------------------------------------------------|----------------------------------------------------------------------------------------------------|--|--|
| 1    | Open 'Blood Order Processing' in Sunquest                                                 |                                                                                                    |                                                                                                    |  |  |
| 2    | Select 'Container ID' from<br>menu                                                        | n the Lookup by                                                                                                    | the Lookup by Lookup by Container ID                                                                                                    |  |  |
| 3    | Scan the CID label on the sample with pending results acceptance in Sunquest              |                                                                                                    |                                                                                                    |  |  |
| 4    | Click <search> or press</search>                                                          | <enter> to select the</enter>                                                                                                   | ne correct sample                                                                                                    |  |  |
| 5    | Click <select> or press &lt;</select>                                                     | Enter> to enter the                                                                                                    | accession                                                                                                    |  |  |
| 6    | Click the <patient specimen=""> tab</patient>                                             |                                                                                                    |                                                                                                    |  |  |
| 7    | Click <load> on the 'On-Line Results<br/>Available' window to populate the results</load> |                                                                                                    | On-Line Results Available     There are on-line patient specimen testing results available for this order.      On-Line Results for W10092      Method comments [rest Code Interpretation Reaction(s)     VIS1 DBS NEC DBS 0      Load      Load |  |  |
|      | If the test results are                                                                   | Then                                                                                                    |                                                                                                    |  |  |
|      | Acceptable                                                                                | Click the <save> button</save>                                                                                                  |                                                                                                    |  |  |
| 5    | Not acceptable                                                                            | <ul> <li>Do not save test results and interpretation</li> <li>Refer to SOP DAT by Tube Method to resolve discrepancy</li> </ul> |                                                                                                    |  |  |

### **Donor ABO/Rh Confirmation**

| STEP | ACTION                                                                                                    |                                                                                                    |  |
|------|----------------------------------------------------------------------------------------------------|----------------------------------------------------------------------------------------------------|--|
|      | If your 'Blood Bank Instrument'<br>module                                                                                                   | Then                                                                                                    |  |
| 1    | Is configured to accept donor ABO/Rh reconfirmations                                                                                        | Go to next step                                                                                                    |  |
|      | Is <b>NOT</b> configured to accept donor ABO/Rh reconfirmations                                                                             | Go to Appendix 1: Blood Bank Method<br>Configuration Set Up                                                                            |  |
| 2    | Open 'Blood Bank Instruments' in Sunq                                                                                                    | uest                                                                                                    |  |
| 3    | Select "VIS1 UNIT" or "VIS2 UNIT" from                                                                                                    | the Configurations dropdown                                                                                                    |  |
|      | Click <ok></ok>                                                                                                    |                                                                                                    |  |
| 4    | <b>NOTE</b> : Cup error will appear for any pending cup results that have not been cleared refer to section Clearing Interface Results      |                                                                                                    |  |
| 5    | Click <ok> through any error messages</ok>                                                                                                  |                                                                                                    |  |
|      | Blood Bank Instrument results screen a                                                                                                    | ppears.                                                                                                    |  |
|      | If there are                                                                                                    | Then                                                                                                    |  |
| 6    | No test results available                                                                                                    | The following message appears          BBInstruments       X         No data available for the selected method configuration.       OK |  |
|      | Test results are available                                                                                                    | Go to next step                                                                                                    |  |
| 7    | Use the Batch Specimen Mode to accept the results                                                                                           |                                                                                                    |  |
| 8    | <ul> <li>Verify the following</li> <li>Unit number</li> <li>LIS blood type</li> <li>Vision test result and historical blood type</li> </ul> |                                                                                                    |  |

Number: PC-0070.01

| STEP | ACTION         |                                                                                                    |  |
|------|----------------|----------------------------------------------------------------------------------------------------|--|
|      | If Result is   | Then                                                                                                    |  |
| 9    | Not Discrepant | <ul> <li>Check the box in the Release column for each component with acceptable results</li> <li>Select "Release Batch" button NOTE: Once released, the following message appears 'All released instrument data filed successfully.'</li> <li>Select the 'OK' button.</li> </ul> |  |
|      | Discrepant     | <ul> <li>Result will be displayed in red. The QA column will display "Y" indicating override is needed.</li> <li>Do not check the box</li> <li>Do not release unit to available inventory</li> <li>Go to Section: <i>Clearing Interface Results</i> to clear result</li> </ul>   |  |

### CALIBRATION:

N/A

### **PROCEDURE NOTES AND LIMITATIONS:**

- Results that are above or below the reportable range will be flagged. If the result has been flagged, the information listed below is shown:
  - Accepted/Rejected
  - Transferred to LIS
  - Instrument simulated
  - Result edited by user
- In addition, the flags listed below require a manual review of the result (refer to <u>Appendix 2</u> for code descriptions and suggested actions):
  - o Result expired
  - Errors from imaging system
  - QC expired
  - Lot expiration
  - Sensor reading temperature dropping out of the notification range
  - Sensor reading humidity dropping out of the notification range
  - Maintenance expired/failed
  - Edited results
- Edits to reaction grading may only be performed prior to transmitting results from the Vision to the LIS
- The Dual Purpose Drawer (manual load/review area) should be checked periodically to clear any pending results due to the limited capacity for 10 cards

### **REFERENCES:**

Ortho Vision Reference Guide Sunquest Mysis 8.1

### **RELATED DOCUMENTS:**

ABO/Rh Manual Gel Method SOP ABO/RH Discrepancy Resolution SOP Weak D Testing SOP Sample Acceptability SOP Antibody Screen Manual Gel Method SOP DAT Manual Gel Method SOP Ortho Vision® Antibody Titration SOP Ortho Vision® Rh Phenotype SOP Ortho Vision Quality Control and Resources SOP Grading Reactions SPO Unit Type Confirmation Using Tube Method

### **APPENDIX:**

#### Appendix 1: Blood Bank Method Configuration Set Up

| STEP | ACTION                                                                                                    |                                |              |  |
|------|----------------------------------------------------------------------------------------------------|--------------------------------|--------------|--|
|      | Open Blood Bank Method Configuration                                                                                                  |                                |              |  |
| 1    | <b>NOTE:</b> Individual users will need to set up for each PC that will be used in TSL to report results using Blood Bank Instruments |                                |              |  |
| 2    | Click configuration of                                                                                                    | dropdown box                   |              |  |
|      | Type "VIS1 UNIT" a                                                                                                    | and the following options appe | ars          |  |
|      | Options                                                                                                    | Select                         |              |  |
|      | Patient/Product                                                                                                    | Product                        |              |  |
|      | View                                                                                                    | Batch                          |              |  |
| 3    | Cups                                                                                                    | Unreviewed only                |              |  |
|      | Methods &<br>Tests                                                                                                    | Option                         | Select       |  |
|      |                                                                                                    | Methods                        | VIS1 or VIS2 |  |
|      |                                                                                                    | Available Test Codes           | %ARC         |  |
|      |                                                                                                    |                                |              |  |
| 4    | Click <save></save>                                                                                                    |                                |              |  |
| 5    | Repeat steps 2-4 fo                                                                                                    | r or VIS2 UNIT                 |              |  |

Number: PC-0070.01

### Appendix 2: Flagged Result Codes

Codes indicate conditions that require operator attention. For example, if a bubble is detected in a column during the post processing check, the result is not reported and the system assigns the code 'BUB" to the result to call attention to the bubble that was detected. The table below displays Result Values (codes). Result Values are shown on the Results screen, printed on reports, and included on Log files. If a result code is frequent, contact Customer Technical Support. Always refer to the Instructions for Use and the Reference Guide for additional information.

| Result<br>Code | Acronym<br>Definition | Column<br>Interpretation                                                                                                    | Conditions                                                                                                    | Suggested Actions                                                                                                    |
|----------------|-----------------------|----------------------------------------------------------------------------------------------------|----------------------------------------------------------------------------------------------------|----------------------------------------------------------------------------------------------------|
| 0              | N/A                   | Negative                                                                                                    | N/A                                                                                                    | Follow appropriate Standard Operating     Procedure                                                                                                    |
| 1+             | N/A                   | Positive                                                                                                    | N/A                                                                                                    |                                                                                                    |
| 2+             | N/A                   | Positive                                                                                                    | N/A                                                                                                    |                                                                                                    |
| 3+             | N/A                   | Positive                                                                                                    | N/A                                                                                                    |                                                                                                    |
| 4+             | N/A                   | Positive                                                                                                    | N/A                                                                                                    |                                                                                                    |
| U              | Unknown               | No Result Reported                                                                                                    | The system received<br>a result from the<br>IMAGING<br>SYSTEM that was<br>not interpretable.                                                                           | Rerun the test.                                                                                                    |
| CNF            | Column Not<br>Found   | If the correct location<br>could not be ensured<br>during the<br>preprocessing check,<br>the column will be<br>marked as not usable;<br>if the correct location<br>could not be found<br>during the post<br>processing check the<br>result is not reported. | The CARD<br>IMAGING SYSTEM<br>could not ensure the<br>column was in the<br>correct location.                                                                           | <ul> <li>If the correct location could not be<br/>ensured during the preprocessing check,<br/>clean any debris from the surface of the<br/>card and load the card into the SUPPLY<br/>DRAWER to be reused.</li> <li>If the correct location could not be found<br/>during the post processing check,<br/>manually read the reaction.</li> </ul>                                                                                                    |
| WLL            | Wrong Liquid<br>Level | No Result Reported                                                                                                    | The IMAGING<br>SYSTEM could not<br>confirm that the<br>correct volume of<br>liquid is in the<br>reaction chamber.<br>One of the liquid<br>additions may be<br>missing. | <ul> <li>Inspect the reaction chamber to determine if the liquid level is correct or not. A false error may be caused by a faint meniscus.</li> <li>If the liquid level is correct, manually read the column and edit the column result.</li> <li>If the liquid level is not correct, inspect the sample and reagents.</li> <li>Remove bubbles or foam before loading tubes and vials onto the instrument.</li> <li>Review the error screen for liquid flow or liquid level errors that are time related and troubleshoot as necessary.</li> <li>Rerun the test.</li> <li>If the error persists, inspect the SYRINGE, DILUTOR VALVE, and TIP TUBING fittings for leaks. Perform the PIPETTE Volume Test to verify metering system integrity.</li> </ul> |
| LTL            | Light Too Low         | No Result Reported                                                                                                    | The light level<br>between the<br>columns is checked                                                                                                    | There may be debris on the card, or there<br>was not enough sample plasma and red<br>blood cells were aspirated instead of                                                                                                    |

| Result<br>Code | Acronym<br>Definition    | Column<br>Interpretation | Conditions                                                                                                    | Suggested Actions                                                                                                    |
|----------------|--------------------------|--------------------------|----------------------------------------------------------------------------------------------------|----------------------------------------------------------------------------------------------------|
|                |                          |                          | with every read; the<br>adjacent light level<br>read was too low.<br>This may be caused<br>when too many red<br>blood cells were<br>pipetted.                                                                     | <ul> <li>plasma.</li> <li>If there were too many RBCs in the column, they can block light.</li> <li>If the result code is intermittent, there may be debris on the card. Clean the debris from the surface of the card and perform a manual read of the column.</li> <li>Check the sample container and if the plasma has been depleted, rerun the test using a new sample.</li> </ul>                                                                                                    |
| LTH            | Light Too<br>High        | No Result Reported       | The light level<br>between the<br>columns is checked<br>with every read; the<br>adjacent light level<br>was too high.                                                                                             | <ul> <li>Inspect the card for holes or reflective debris, and manually read the reaction.</li> <li>If the result code is frequent, the user may need to clean or adjust the IMAGING SYSTEM.</li> </ul>                                                                                                    |
| CI             | Contrast<br>Interference | No Result Reported       | The liquid in the<br>column above the<br>media was dark and<br>the IMAGING<br>SYSTEM could not<br>confidently interpret<br>the reaction. This<br>can be caused by<br>hemolysis, icterus,<br>turbidity or lipemia. | <ul> <li>Rerun the test, or manually read the reaction.</li> </ul>                                                                                                    |
| NC             | No Cells                 | No Result Reported       | The IMAGING<br>SYSTEM found that<br>there were no cells<br>or almost no cells in<br>the column.                                                                                                    | <ul> <li>There may be insufficient reagent or sample volume.</li> <li>Confirm there is reagent and sample available and rerun the test.</li> </ul>                                                                                                    |
| TFC            | Too Few<br>Cells         | No Result Reported       | The IMAGING<br>SYSTEM<br>determined that<br>there were not<br>sufficient cells in the<br>column for a valid<br>interpretation.                                                                                    | <ul> <li>There may be insufficient reagent or sample volume, or red blood cells may not have been properly suspended.</li> <li>Check the reagent vials and replace them if necessary.</li> <li>Rerun the test.</li> </ul>                                                                                                    |
| тмс            | Too Many<br>Cells        | No Result Reported       | The IMAGING<br>SYSTEM<br>determined that<br>there were too many<br>cells in the column<br>for a valid<br>interpretation.                                                                                          | <ul> <li>Reagent red blood cells may not have been properly suspended,</li> <li>RBC reagent may have evaporated, or there was not enough sample plasma and patient RBCs aspirated instead of plasma.</li> <li>If it is suspected that the reagent red blood cells have been compromised due to improper suspension or evaporation discard all vials from that set and replace with a new set. Resuspend the reagents and rerun the test.</li> <li>If the user suspects the sample is the source of the TMC code, make sure there is adequate plasma volume and rerun the test.</li> <li>Recentrifuge the sample if needed.</li> </ul> |
| MF             | Mixed Field              | No Result Reported       | The distribution of<br>the cells within the<br>column indicates<br>that there may be a<br>dual population of<br>cells.                                                                                            | Manually interpret the reaction; follow<br>appropriate Standard Operating<br>Procedure                                                                                                    |
| ?              | Indeterminate            | No Result Reported       | The strength of the<br>reaction or the<br>distribution of the                                                                                                    | <ul> <li>Rerun the test or manually interpret the<br/>reaction following appropriate Standard<br/>Operating Procedure</li> </ul>                                                                                                    |

| Result<br>Code | Acronym<br>Definition  | Column<br>Interpretation                                                                                                    | Conditions                                                                                                    | Suggested Actions                                                                                                    |
|----------------|------------------------|----------------------------------------------------------------------------------------------------|----------------------------------------------------------------------------------------------------|----------------------------------------------------------------------------------------------------|
|                |                        |                                                                                                    | cells within the<br>reaction prevented<br>the IMAGING<br>SYSTEM from<br>determining whether<br>the reaction was<br>positive or negative. |                                                                                                    |
| FIB            | Fibrin                 | No Result Reported                                                                                                    | The IMAGING<br>SYSTEM saw an<br>agglutinate which<br>may have been<br>caused by fibrin in<br>the sample.                                 | <ul> <li>Manually review the card.</li> <li>Follow instructions for manually reviewing and reporting results and retesting.</li> <li>Inspect the sample for quality issues.</li> <li>Follow the appropriated Standard Operating Procedure for sample processing before testing.</li> <li>Adjust the centrifugation speed and time to achieve the optimal cell/plasma separation.</li> <li>If the problem persists, call OCD Customer Technical Support.</li> </ul> |
| BUB            | Bubble                 | If a bubble is found<br>during the<br>preprocessing check<br>the column will be<br>marked as not usable;<br>if a bubble is found<br>during the post<br>processing check the<br>result is not reported.                                         | The IMAGAING<br>SYSTEM detected a<br>bubble that was<br>large enough to<br>effect the reaction.                                          | Rerun the test or manually interpret the reaction following the appropriate Standard Operating Procedure.                                                                                                    |
| FOC            | Focus Error            | If the focus targets<br>appear to be incorrect<br>in the preprocessing<br>check the card will be<br>marked as not usable;<br>if the focus targets do<br>not look correct during<br>the post processing<br>check the result is not<br>reported. | The focus targets<br>appear to be<br>incorrect to the<br>IMAGING SYSTEM.                                                                 | <ul> <li>Inspect the focus targets for debris and clean them if necessary.</li> </ul>                                                                                                    |
| PE             | Position Error         | No Result Reported                                                                                                    | The IMAGAING<br>SYSTEM has<br>determined that the<br>card is not properly<br>positioned.                                                 | <ul> <li>If the result code is intermittent, rerun the test.</li> </ul>                                                                                                    |
| CVE            | Column<br>Volume Error | If the liquid volume is<br>inadequate during the<br>preprocessing check<br>the column will be<br>marked as not usable.                                                                                                    | The liquid volume<br>above the media is<br>inadequate.                                                                                   | <ul> <li>Evaporation of the column liquid may<br/>have occurred or the system rejected the<br/>card before it was used and automatically<br/>ran the test using another card.</li> <li>Refer to the MTS Card Instructions for<br/>Use to determine proper disposition of the<br/>Card.</li> </ul>                                                                                                    |
| CND            | Card Not<br>Detected   | No Result Reported                                                                                                    | The IMAGING<br>SYSTEM has<br>determined that the<br>card is not properly<br>positioned or is<br>missing.                                 | If the result code is intermittent, rerun the test.                                                                                                    |

| TITLE: Ortho Vision <sup>®</sup> Results | Management |
|------------------------------------------|------------|
|------------------------------------------|------------|

| UWMC SOP Approval:                         |                   |      |
|--------------------------------------------|-------------------|------|
| UWMC CLIA<br>Medical Director              | Mark H. Wener, MD | Date |
| Transfusion<br>Service Manager             | Nina Sen          | Date |
| Compliance<br>Analyst                      | Christine Clark   | Date |
| Transfusion<br>Service<br>Medical Director | Monica Pagano, MD | Date |
| UWMC Biennial Review:                      |                   |      |
|                                            |                   | Date |